## How to add a listing to the MLS tour

There is more than one way to do this.

In this example we will do it from your "Change Listing" screen.

## **Change Residential Listing**

Scroll down to the lower right of the screen

Under the Scheduled Marketing Activities

Choose Tour of Homes

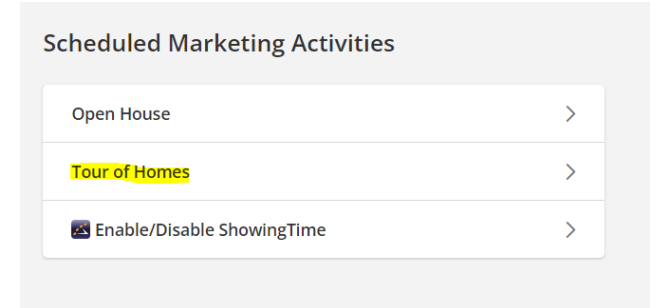

From there you will confirm date range and "ADD"

| Tour of Ho | omes          |                      |      |      |
|------------|---------------|----------------------|------|------|
| 11/27/2023 | to 12/11/2023 | Go                   |      |      |
| MLS #      | Address       | Tour of Homes Date   | Туре | Time |
|            |               |                      |      |      |
|            |               | No events scheduled. |      |      |

From there you will input the information to complete the adding of your listing to the MLS tour.